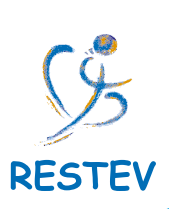

## Procédure à suivre lors de votre première connexion

L'accès à votre portail se fera toujours via « l'espace adhérent » du site internet du RESTEV sur www.restev.fr.

Etape 1 : Cliquez sur « Première connexion ».

Etope 2 : Renseignez votre « Identifiant », identique à celui du portail précédent, et renseignez votre « Mot de passe » correspondant au numéro SIREN (9 chiffres) de votre société. Puis cliquez sur « Connexion ». Première connection ? Créar un nouvel utilitateur.

Bienvenue

B

۲

Etope 3 : Créez votre compte personnel en complétant les champs suivants.

| Création d'un compte personnel                                                                                |                                                                |
|----------------------------------------------------------------------------------------------------|----------------------------------------------------------------|
| Les champs marqués par (*) sont obligatoires.<br>Nom *:                                                       |                                                                |
| Prénom *:                                                                                                    |                                                                |
|                                                                                                    |                                                                |
| E-mail *:                                                                                                    |                                                                |
|                                                                                                    |                                                                |
| Téléphone *:                                                                                                  |                                                                |
|                                                                                                    |                                                                |
| Nouvel identifiant *:                                                                                         |                                                                |
|                                                                                                    |                                                                |
| Nouveau mot de passe **:                                                                                      |                                                                |
| Dénéter la neuveru met de narra l'u                                                                           |                                                                |
| Repetez le nouveau mot de passe 1:                                                                            |                                                                |
|                                                                                                    | en des europes en els de la seconomientes                      |
| Je declare etre autorise a avoir acces a toutes les de<br>Je suis administrateur sur ce site web pour mon ent | reprise.                                                       |
| Je déclare être autorisé à ajouter des nouveaux sala                                                          | ariés et à modifier les données des salariés de mon entreprise |
| Je suis la personne de contact pour mon entreprise                                                            |                                                                |
| ✓ Créer un compte                                                                                             |                                                                |

Etope 4 : Accédez à l'ensemble des fonctionnalités du nouveau portail.

## Réseau Santé au Travail d'Entreprises de Vendée

Impasse Newton - CS 80267 - 85007 LA ROCHE SUR YON CEDEX Téléphone : 02.51.37.06.68 - Internet : www.restev.fr

Siège Social : Les Oudairies - Impasse Newton - CS 80267 - 85007 La Roche sur Yon Cedex SIRET : 78644626000048 - APE : 8621 Z - N° TVA INTRACOMMUNAUTAIRE : FR32786446260